# ①問診入力・結果閲覧する方は、<u>ログイン画面</u>ごから、「パスワードを忘れた方」をクリック。 ※初めて入力する方も、「パスワードを忘れた方」をクリックしてください。

| 働保健協会 Webサービス                                                                                      | 一般社団法人 労働保                    |
|----------------------------------------------------------------------------------------------------|-------------------------------|
| ログイン (Login)                                                                                       |                               |
| ユーザーID、パスワードを入力してください。<br>ユーザーID(User ID) **角英数字 Half-width<br>- パスワード(Password) **角英数字 Half-width |                               |
| ログイン(                                                                                              | (Login)                       |
|                                                                                                    |                               |
| ユーザーIDを忘れた方<br>Forgot User ID                                                                      | パスワードを忘れた方<br>Forgot Password |

## ②ユーザ ID とメールアドレスを入力して送信ボタンをクリックし、ログイン画面に戻る

入力したメールアドレスにパスワードが送信されます。

ユーザ ID: 「14036(全員共通)」—「学籍番号(半角英大文字·半角数字 6 桁)」

メールアドレス:大学から付与されたメールアドレス

·学部生:u **学籍番号@cc.seikei.ac.jp** ·院生:d **学籍番号**@cc.seikei.ac.jp

·留学生∶t **学籍番号@cc.seikei.ac.jp** 

#### 労働保健協会 Webサービス

パスワードの取得手続を行います。 Password acquisition procedure

ユーザーIDとお勤め先の「メールアドレス」を入力してください。 登録されているメールアドレスにパスワード情報を送信します。

Please enter your User ID and email address. Your password will be emailed. \*Please make sure that it is the same email address you submitted to the company.

| ユーザー <b>ID</b><br>メールアドレス | 「14036」を入力 - 「学籍番号(半角英大文字・半角数字 6 桁)」を入力<br>「大学から付与されたメールアドレス」を入力 |  |  |  |  |  |  |  |
|---------------------------|------------------------------------------------------------------|--|--|--|--|--|--|--|
| 送信(Submit)                |                                                                  |  |  |  |  |  |  |  |
| ログイン画面に戻る<br>Back         |                                                                  |  |  |  |  |  |  |  |

### ③ユーザ ID とパスワードを入力してログインする

ユーザ ID: 「14036(全員共通)」—「学籍番号(半角英大文字·半角数字 6 桁)」

### パスワード:②で入力したメールアドレスに送信されたパスワード

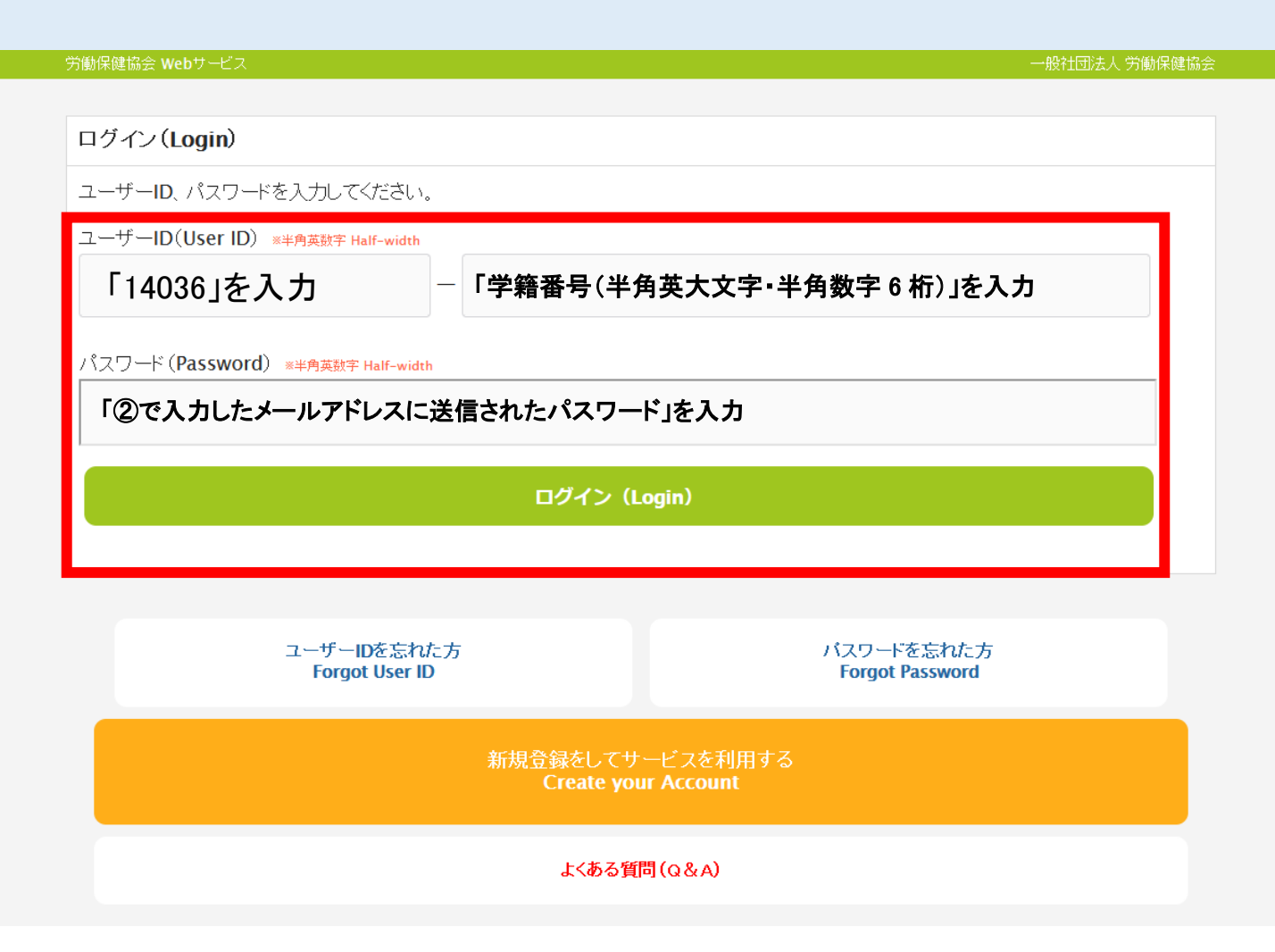

## ④「定期健康診断問診入力」または「結果閲覧」を選択。

<u>⑤「定期健康診断問診入力」</u>

⑥「結果閲覧」

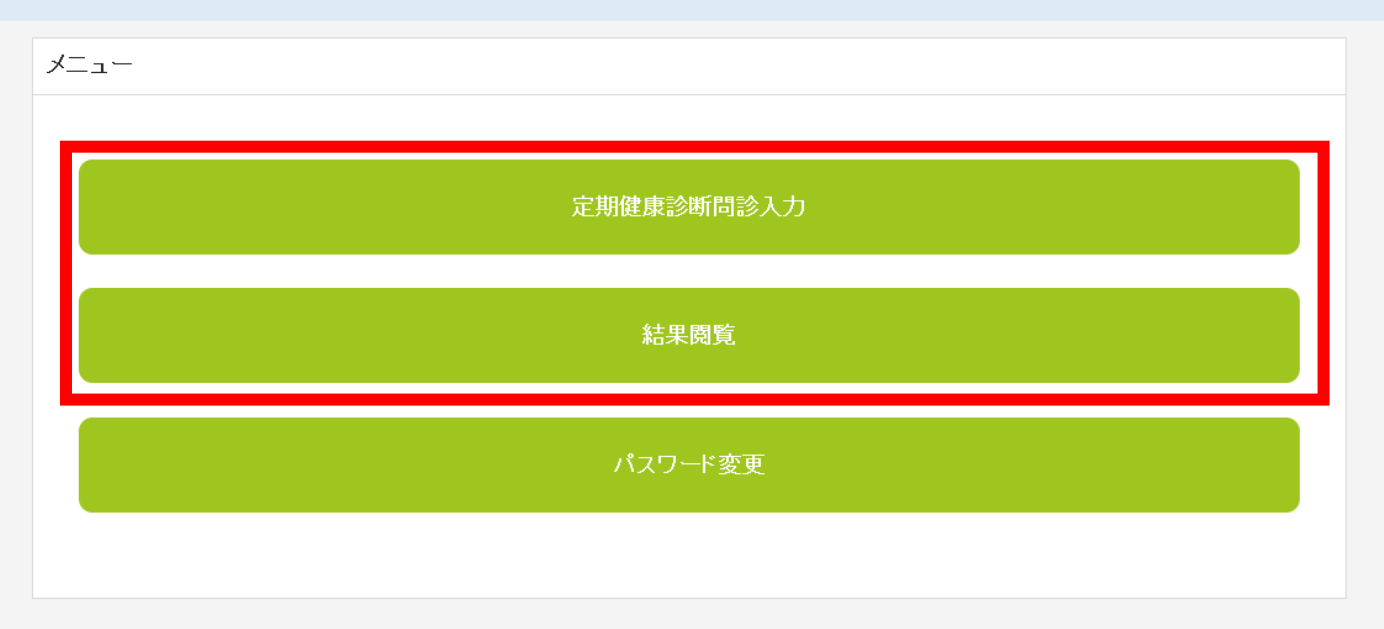

Copyright © 一般社団法人 労働保健協会 All rights Reserved.

## ⑤「定期健康診断問診入力」

画面の一番下まで問診入力を行う

問診 Interview

健康診断問診票 次の質問にお答えください。

#### <A群>

| 1  | なし       | 14 | 慢性腎炎     | 27 | 血液疾患     | 40 | 摂食障害     |
|----|----------|----|----------|----|----------|----|----------|
| 2  | 糖尿病      | 15 | 膀胱炎・腎盂腎炎 | 28 | 眼疾患      | 41 | 不登校      |
| 3  | 甲状腺機能亢進症 | 16 | 尿路結石     | 29 | 難聴       | 42 | 骨折       |
| 4  | 甲状腺機能低下症 | 17 | 血尿       | 30 | アレルギー性鼻炎 | 43 | 脱臼       |
| 5  | 肺結核      | 18 | 蛋白尿      | 31 | 花粉症      | 44 | 椎間板ヘルニア  |
| 6  | 喘息       | 19 | 高血圧      | 32 | アトピー性皮膚炎 | 45 | 脊柱側湾     |
| 7  | 肺炎       | 20 | 低血圧      | 33 | 蕁麻疹      | 46 | 顎関節症     |
| 8  | 気胸       | 21 | 先天性心臓病   | 34 | 片頭痛      | 47 | 月経困難症    |
| 9  | 胃炎・腸炎    | 22 | 心疾患手術後   | 35 | てんかん     | 48 | 子宮内膜症    |
| 10 | 胃·十二指腸潰瘍 | 23 | 川崎病      | 36 | 自律神経失調症  | 49 | 無月経      |
| 11 | 潰瘍性大腸炎   | 24 | 不整脈      | 37 | 過喚気症候群   | 50 | クラミジア感染症 |
| 12 | 虫垂炎      | 25 | WPW症候群   | 38 | うつ病      |    |          |
| 13 | 肝炎       | 26 | 貧血       | 39 | 神経症      |    |          |

.. .

#### 全部入力したら、入力内容確認へ進む(Next)を押し、次の画面へ

20. 吸う方は、禁煙についてどう思いますか?

 ○ 全く関心がない ○ 関心はあるが今すぐ禁煙しようとは思わない ◎ 今すぐ (1ヶ月以内) に禁煙しようと考えている 選択解除

21.1日にパソコンやスマホ・携帯等を使用する時間はどの位ですか?

○ なし ○ 2時間未満 ○ 2時間以上 **◎** 4時間以上 選択解除

入力内容確認へ進む(Next)

### 入力内容の確認が終わったら必ず「登録」ボタンを押し、登録完了画面を確認する。

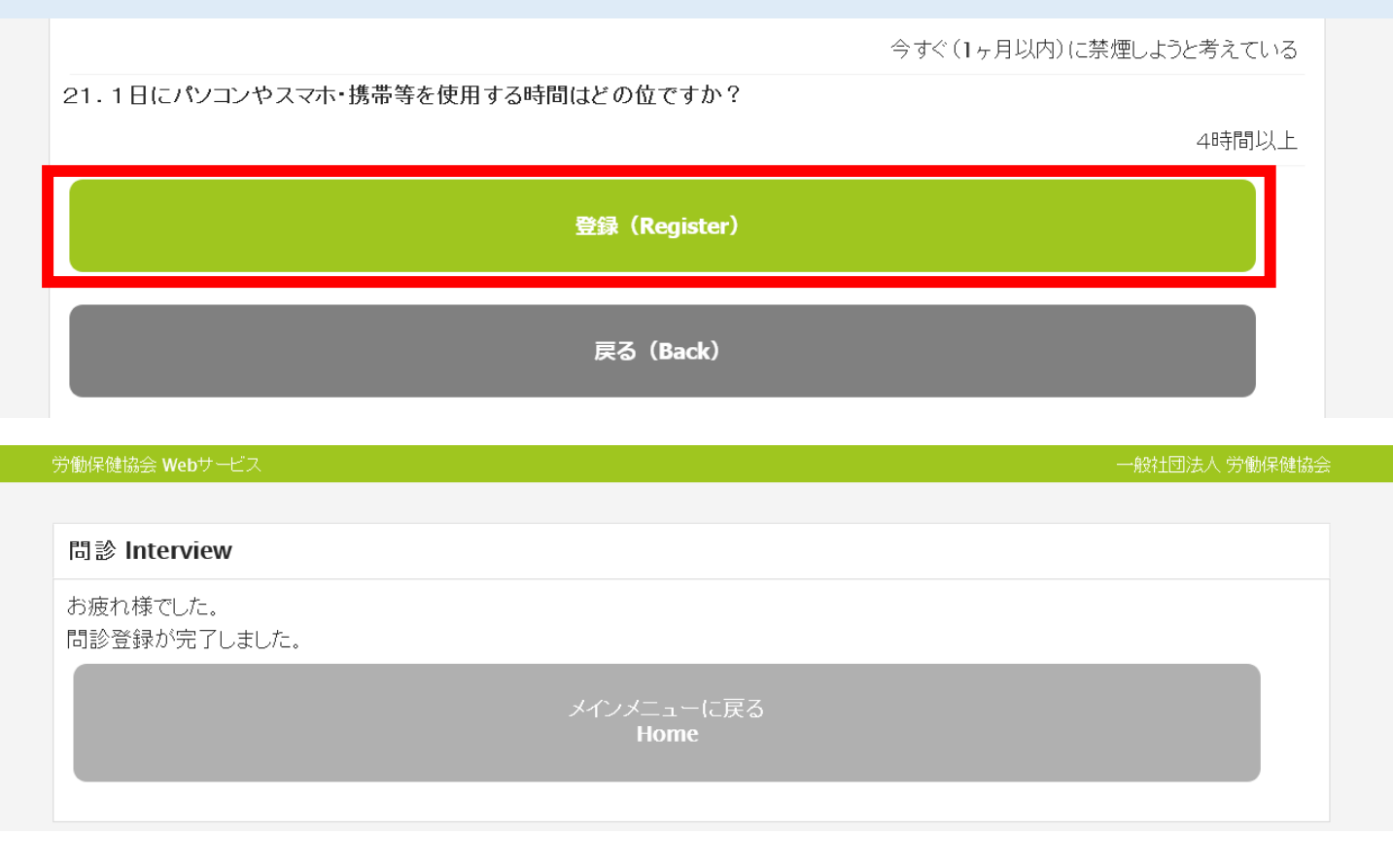

⑥「結果閲覧」

画面上で結果の閲覧・印刷ができます。

|                   | 米健協会 Webサービス                                              |                                                                              |                                    |               |               | 一般社団法人 労働保健協会 |                  |  |  |
|-------------------|-----------------------------------------------------------|------------------------------------------------------------------------------|------------------------------------|---------------|---------------|---------------|------------------|--|--|
|                   |                                                           |                                                                              |                                    |               | よくある質問<br>Q&A | メニュー<br>Home  | ログアウト<br>Log out |  |  |
| ▼定                | 期健康診断                                                     | ▼過去との比較                                                                      |                                    |               |               |               |                  |  |  |
|                   |                                                           | <b>四</b> 印刷用[                                                                | 画面はこちら                             | S/PDFダウンロー    | F C           |               |                  |  |  |
|                   |                                                           | 20                                                                           | 19年定期                              | <b>抈健康診</b> 断 |               |               |                  |  |  |
|                   |                                                           |                                                                              |                                    | 8             |               |               |                  |  |  |
| 既往疝<br>現病歴<br>自覚症 | E: てんかん、尿蛋E<br>禿: てんかん、尿蛋E<br>E状: 頭痛・頭重感が                 | 白、アトピー性皮膚炎、片頭痛<br>白<br>がよくある                                                 |                                    |               |               |               |                  |  |  |
| 削定内容              | 劉 A:異常なし B:心配が                                            | 記 C1:要経過観察1年 C2:要経過観察€                                                       | 5か月 C3:要経過                         | 観察3か月 D:要再検査  | E:要精査 F:要医療   |               |                  |  |  |
|                   | 項目                                                        | 2019/04/03                                                                   |                                    | 検査項目          | 2019/04/18    |               | 参考基準値            |  |  |
|                   | 身長                                                        | 159.5 cm                                                                     |                                    | 【尿2次検査】       |               |               |                  |  |  |
|                   | 体重                                                        | 49.7 kg                                                                      |                                    | 尿糖            | -             | A             |                  |  |  |
| 身                 | BMI                                                       | 19.5                                                                         |                                    | 尿蛋白           | 2+            | E             |                  |  |  |
| 体                 | 標準体重                                                      | 56.0 kg                                                                      |                                    | 尿潜血           | -             | А             |                  |  |  |
| 計                 | 視力<br>(裸眼)                                                | 右 左                                                                          |                                    |               |               |               |                  |  |  |
| 測                 | 視力<br>(矯正)                                                | 右 1.2 左 0.5                                                                  |                                    |               |               |               |                  |  |  |
|                   | 腹囲                                                        |                                                                              |                                    |               |               |               |                  |  |  |
|                   | 聴力                                                        |                                                                              |                                    |               |               |               |                  |  |  |
|                   | 血圧                                                        | 140 / 80 mmHg                                                                | D                                  |               |               |               |                  |  |  |
|                   | (最高/最低)                                                   | / mmHg                                                                       |                                    |               |               |               |                  |  |  |
|                   | 糖                                                         | -                                                                            | A                                  |               |               |               |                  |  |  |
| 尿檢                | 蛋白                                                        | 2+                                                                           | D                                  |               |               |               |                  |  |  |
| 査                 | ウロヒ・リノーケ・ン                                                |                                                                              |                                    |               |               |               |                  |  |  |
|                   | 潜血                                                        | -                                                                            | А                                  |               |               |               |                  |  |  |
| 聴<br>力            | 1000Hz                                                    |                                                                              |                                    |               |               |               |                  |  |  |
| 検<br>査            | 4000Hz                                                    |                                                                              |                                    |               |               |               |                  |  |  |
| R                 | <b>阃</b> 部X線検査                                            | 2019/04/03                                                                   |                                    |               |               |               |                  |  |  |
| 心電図検査             |                                                           | 胸郭 胸部手術後                                                                     | С1                                 |               |               |               |                  |  |  |
|                   |                                                           | 2019/04/03                                                                   |                                    |               |               |               |                  |  |  |
|                   |                                                           | 右軸偏位                                                                         | C3                                 |               |               |               |                  |  |  |
| 総合判定              | 胸部 <b>X</b> 線検査につし<br>心電図について所5<br>血圧については、係<br>尿検査について所5 | いては経過を見てください(1年以内<br>見のある方には、後日保健室から追<br>健室の指示に従って再測定を受け<br>見のある方には、後日保健室から追 | ))<br>車絡があります<br>ナてください<br>車絡があります | r<br>r        |               |               |                  |  |  |